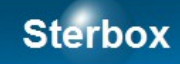

# **Sterownik sieciowy**

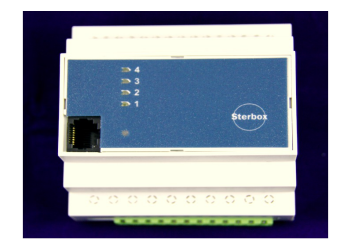

Dla sterowników oznaczonych symbolami: WXTC48T, WXTD48T, WXTC2LT, WXTD2LT, WXTC2HT, i WXTD2HT.

Wersja CD.0.1 Autor Z.Czujewicz

## Spis treści

| Na skróty                                         | 3  |
|---------------------------------------------------|----|
| 1. Wersje urządzenia                              | 3  |
| 2. Sposób podłączenia                             |    |
| 2.1. Obudowa T – na szynę 35mm (TS35) PN-EN 60715 |    |
| 2.2. Zasilanie                                    | 5  |
| 2.3. Porty cyfrowe                                | 5  |
| 2.3.1. Wyjścia przekaźnikowe                      | 5  |
| 2.3.2. Wejścia i wyjścia OC                       | 5  |
| 2.4. Wejścia analogowe                            | 7  |
| 2.5. Port szeregowy lokalny                       | 7  |
| 2.6. Port komunikacyjny zewnętrzny                | 8  |
| 2.7. Kołki stykowe z przodu urządzenia.           | 8  |
| 3. Jak użyć?                                      | 8  |
| 3.1. Rodzaj oprogramowania                        | 9  |
| 3.2. Ekran użytkownika                            | 9  |
| 3.3. Programowanie sterownika.                    | 9  |
| 4. Elementy sygnalizacyjne                        |    |
| 5. Gdy nie działa.                                | 10 |
| Parametry sterownika Sterbox                      | 10 |
|                                                   |    |

#### Na skróty.

- A) Do złącza 16 stykowego do styku 3 masę zasilania, do styku 4 biegun dodatni zasilania. Zasilanie 12VDC<sup>1</sup>. Sprawdź dwa razy zanim się pomylisz!
- B) Podłącz kabel sieciowy do switch'a lub magistrali RS-485. Punkt 2.8. Port komunikacyjny zewnętrzny.
- C) Sprawdź lampkę statusu (punkt 4. Elementy sygnalizacyjne.).
- D) Sprawdź adres IP swojego komputera. (patrz 3. B). Jeśli trzeba zmień na stały adres np.: 192.168.0.1
- E) Uruchom przeglądarkę i wpisz w linie adresu 192.168.0.177
- F) Na ekranie powitalnym Sterboxa wpisz hasło do ekranu użytkownika: 1234
- G) Kliknij na klawiszu (wyświetlonym na ekranie) ww0. W Sterboxie zaświeci się lampka oznaczona cyfrą 1.
- H) Przeczytaj instrukcję, wykorzystaj swój zakup maksymalnie.
- I) Powodzenia.

#### 1. Wersje urządzenia.

Sterowniki i urządzenia dodatkowe oznaczane są według poniższego klucza:

| 1 znak     | W                             | Sterownik                                            |                                |                                 |                             |
|------------|-------------------------------|------------------------------------------------------|--------------------------------|---------------------------------|-----------------------------|
| 2 znak     | Rodzaj<br>oprogramowa<br>nia  | X – sterownik<br>z układami<br>logicznymi,<br>średni |                                |                                 |                             |
| 3 znak     | Obudowa                       | T – na szynę<br>35mm                                 | E –<br>nieobudowana<br>uwaga * |                                 |                             |
| 4 znak     | Rodzaj<br>portów              | A - 4 wy 1C,<br>4 wy OC/4 we                         | B - 4 wy OC,<br>4 wy OC/4 we   | C – 8 we/wy<br>OC, 4 wy 1C      | D - 16 we/wy<br>OC, 4 wy 1C |
| 5 i 6 znak | Port<br>szeregowy,<br>lokalny | 2H - RS232                                           | 2L - RS232<br>LV TTL           | 48 - RS485<br>dwuprzewodo<br>wy |                             |
| 7 znak     | Port<br>zewnętrzny            | T - 10BaseT                                          |                                |                                 |                             |

**Uwaga:** niniejsza instrukcja opisuje **tylko** wersję posiadającą jako 4 znak literę **C** lub **D**. \* Na specjalne zamówienia.

## 2. Sposób podłączenia.

#### 2.1. Obudowa T – na szynę 35mm (TS35) PN-EN 60715.

Obudowa o wymiarach Wys. 65,0 mm, Szer. 90,0 mm, Dł. 87,5 mm. U dołu obudowy dwa gniazda do wtyków do montażu przewodów za pomocą skręcania, na szczycie obudowy gniazdo do komunikacji zewnętrznej (sieć komputerowa lub RS-485), a z lewej strony gniazdo do dokładania akcesorii zewnętrznych: dodatkowych portów we/wy.

<sup>1</sup> DC  $\rightarrow$  prądu czy też napięcia stałego.

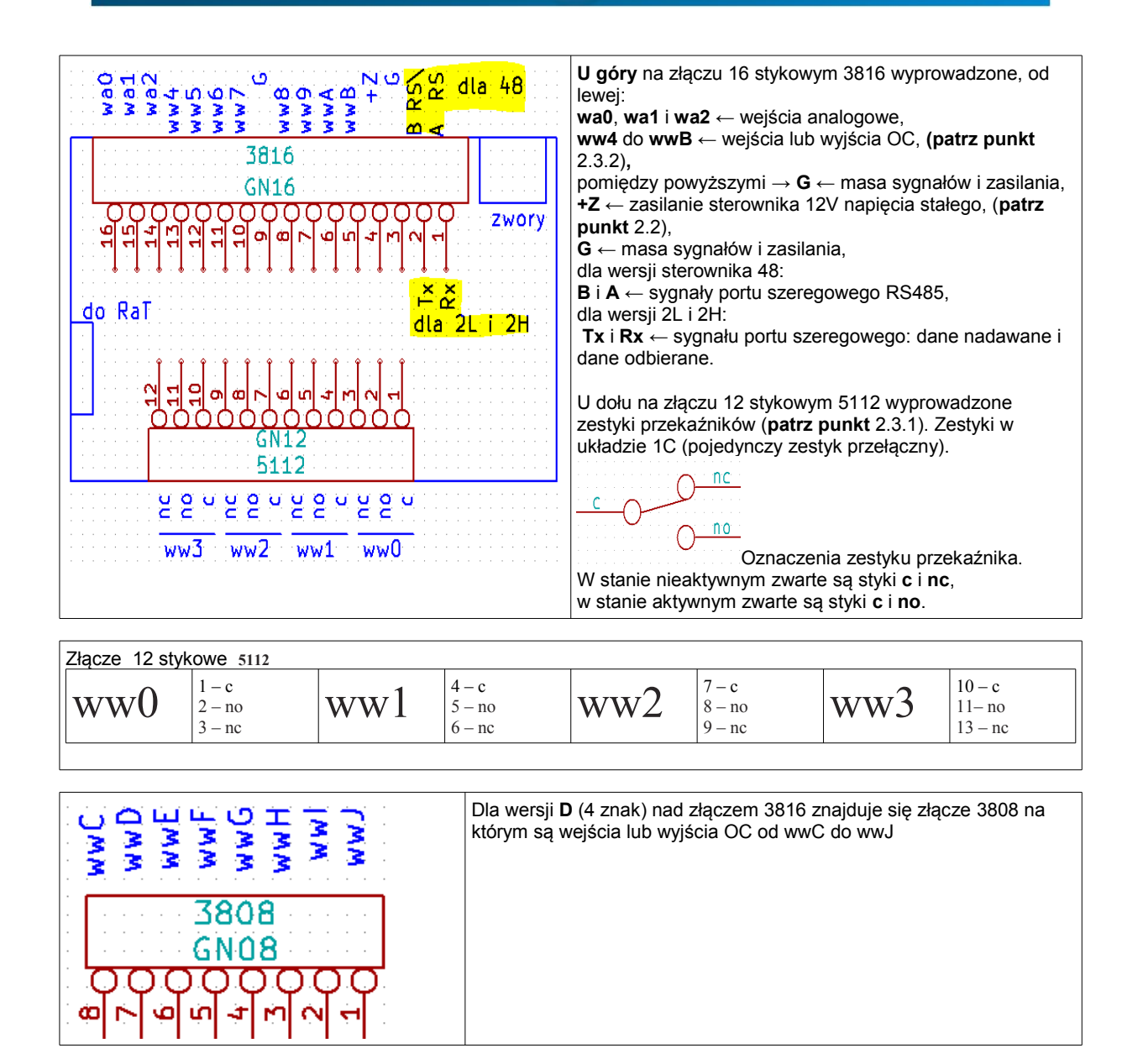

Do podłączenia przewodów konieczne jest użycie wtyków:

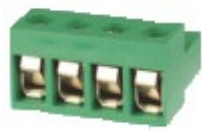

- I. Od strony przekaźników, do przyłączania przewodów do 2,5mm<sup>2</sup>, 12 stykowego 5112 lub,
- II. Od strony portu szeregowego, zasilania, portów quasi dwukierunkowych i portu analogowego: 3816. Do wtyku można przyłączać przewody do 1,5mm<sup>2</sup>.

Powyższe złącza są przedmiotem osobnej dostawy.

III. Dla dodatkowych 8 wejść, wyjść OC (dla wersji D ← czwarty znak oznaczenia sterownika) wtyk 3808.

# Sterbox.pl

#### 2.2. Zasilanie.

Sterowniki powinny być zasilanie napięciem stałym 12V <sup>+</sup>-20%. Nie jest wymagana jego stabilizacja. Pobór prądu do 0,1A przy wyłączonych przekaźnikach. Napięcie należy podłączyć zgodnie z opisami w punktach 2.1 lub 2.2.

- 2.3. Porty cyfrowe.
- 2.3.1. Wyjścia przekaźnikowe.

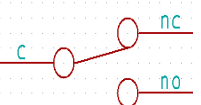

Przekaźniki o zestykach przełączających, prądzie maksymalnym dla kategorii obciążenia AC1: do 8A i napięciu pracy 230VAC. Kategoria AC1 oznacza obciążenie o charakterze czysto rezystancyjnym. Takim może być klasyczna (z włóknem żarowym) żarówka lub podgrzewacz wody. Dla przykładu: świetlówka kompaktowa (żarówka energooszczędna) lub "żarówka" LED stanowią najczęściej obciążenie o charakterze pojemnościowym. Innym rodzajem są obciążenia indukcyjne (silniki, klasyczne świetlówki itd). Takie obciążenia mają właściwość pobierania w momencie załączenia znacznego prądu, a w momencie rozłączania powstają przepięcia, może to powodować niszczenie zestyków np.: "sklejanie" zestyków przekaźników. W obu wypadkach należy rozpatrzeć sposób zaradzenia problemowi. Jednym z nich jest stosowanie dodatkowych zabezpieczeń. Drugim zastosowanie zewnętrznych przekaźników o odpowiednich parametrach. W obu wypadkach decyduje projektant instalacji, a pomocą służy nasz serwis.

#### 2.3.2. Wejścia i wyjścia OC.

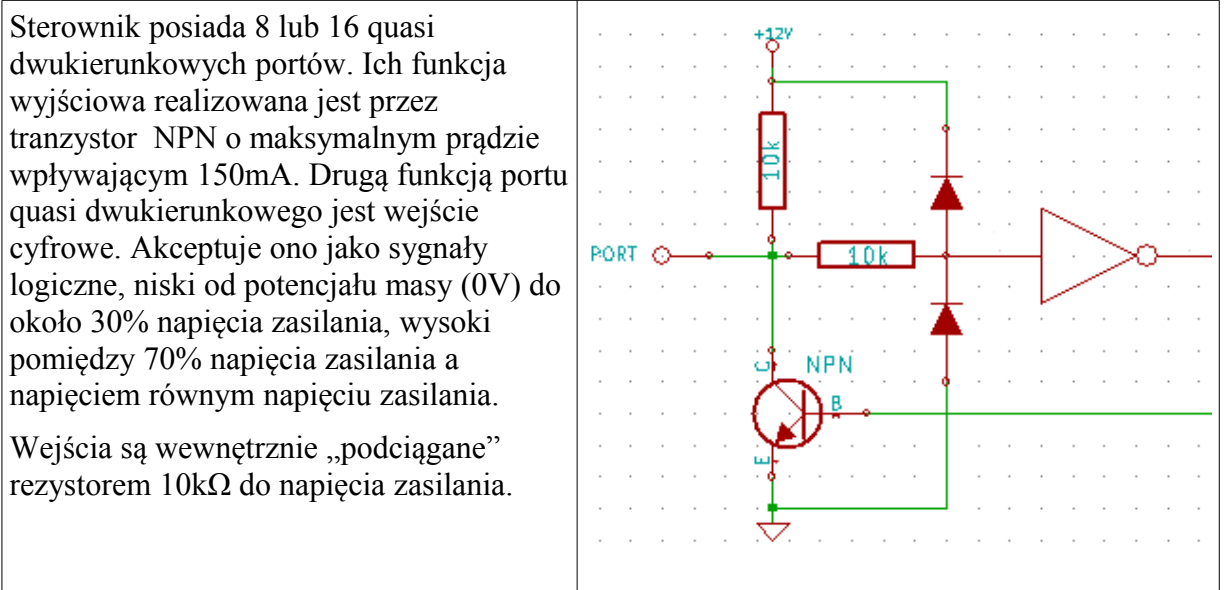

Podłączenie obciążenia do wyjścia OC. Przykładowo pokazano podłączenie do ww7, ale można do dowolnego ww.

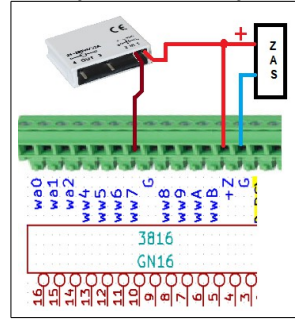

Wyjścia OC gdy działają, "zwierają" do masy. Dlatego obciążenie (odbiornik: przekaźnik, żarówkę, diodę świecącą LED, mały silnik prądu stałego itd.) łączymy pomiędzy + zasilania a zacisk złącza. Odbiorniki muszą być na napięcie 12V i nie pobierać więcej prądu niż 150mA. Gdy napięcie odbiornika jest niższe, np. diody LED należy użyć rezystora który obniży napięcie na diodzie. W przypadku diody LED wartość rezystora obliczamy ze wzoru Ohma:  $R=U_{ZAS} - U_{LED} / I_{LED}$ 

Czyli mając diodę czerwoną która ma napięcie  $U_{LED}=2V$  i prąd  $I_{LED}=20mA$ , zasilanie 12V, dajemy rezystor 500 $\Omega$ . Ten opis nie dotyczy "żarówek" LED.

| Podłączenie<br>żarówki | Podłączenie<br>przekaźnika | Podłączenie<br>silnika | Podłączenie<br>diody LED -1 | Podłączenie<br>diody LED -2 |
|------------------------|----------------------------|------------------------|-----------------------------|-----------------------------|
| WYJSCIE                | HYJSCIE                    | HYJSCIE                | HYJSCIE                     | WYJSCIE                     |
|                        |                            |                        | Włączenie wyjścia zapala    | Włączenie wyjścia gasi      |

#### Sposób sterowania wejść.

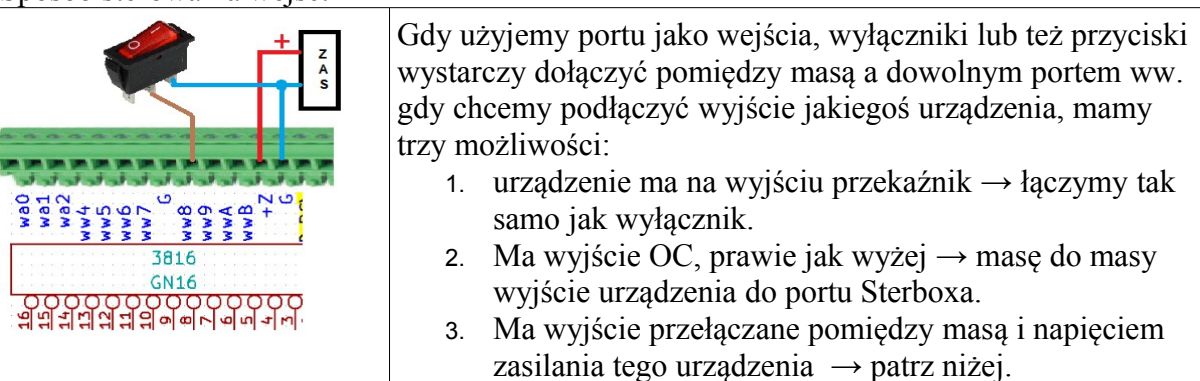

Wejście Sterboxa posiada wewnątrz rezystor 1k który "podciąga" wejście do zasilania. Przez to nie potrzebujemy zewnętrznie go stosować przy podłączaniu wyłączników, przycisków i wyjść OC.

| Podłączenie przycisku | Podłączenie wyjścia OC | Wyjście które jest przełączane |
|-----------------------|------------------------|--------------------------------|
|                       | npn                    | pomiędzy masą a zasilaniem.    |
|                       |                        |                                |

Wejście Sterboxa jest przeznaczone do zakresu napięć od potencjału masy do napięcia zasilania (12V). Dopuszczalne jest napięcie 24V.

Wejścia i wyjścia OC są połączone galwanicznie z wszystkimi innymi elementami sterownika. Posiadają punkt wspólny - masę z innymi elementami sterownika, zasilacza i portu szeregowego.

#### 2.4. Wejścia analogowe.

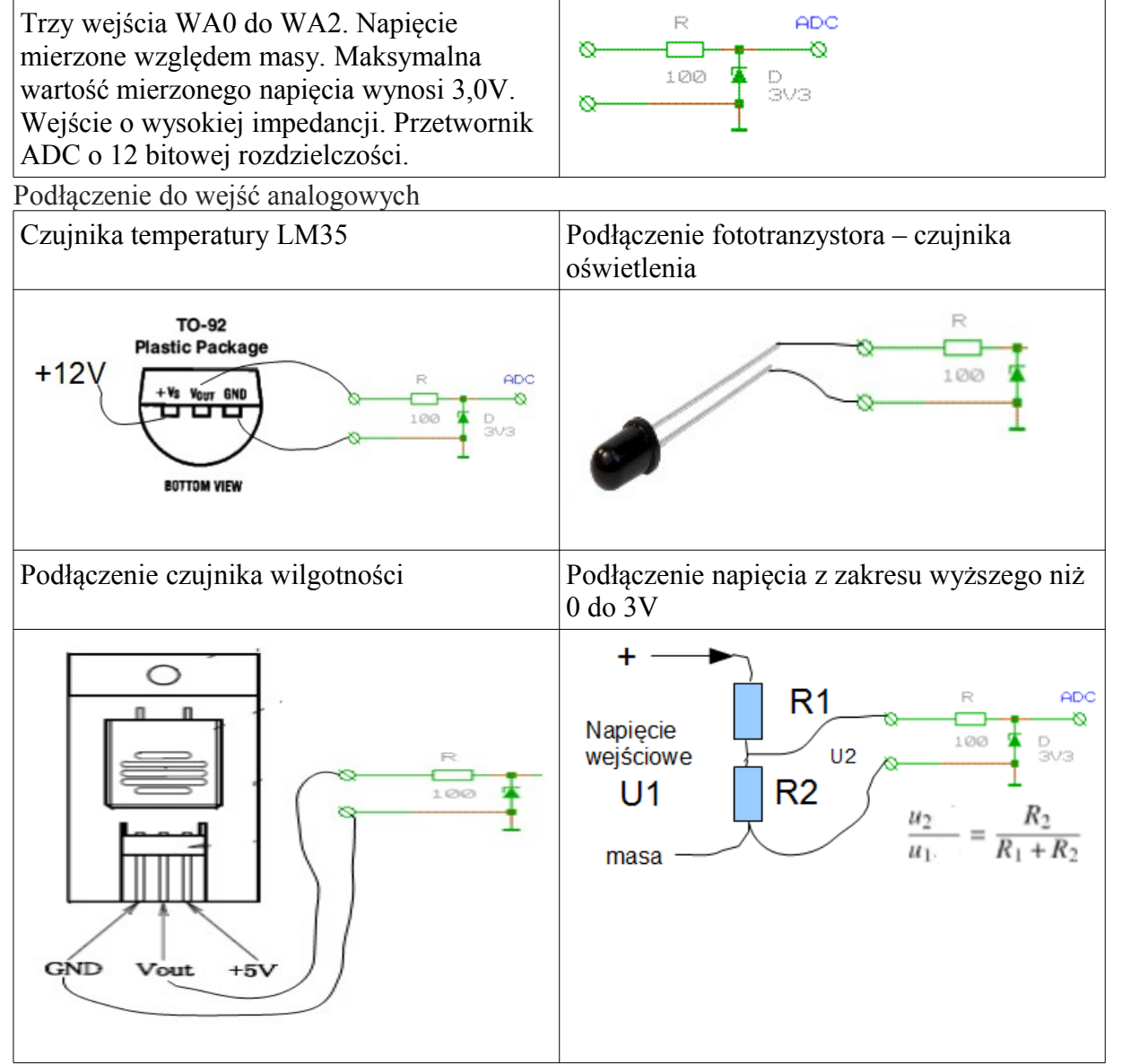

#### 2.5. Port szeregowy lokalny.

Zależnie od wersji sterownika może być zainstalowany port:

- A) RS-485, wersje oznaczone 48.
- B) Szeregowy o napięciach standardu LV TTL: 0V i 5V. Wersje oznaczone 2L.
- C) Szeregowy RS-232 (0 do 15V) dla wersji oznaczonych 2H.

Można łączyć ze sobą odpowiadające ze sobą porty: RS232 z RS232, RS232 TTL z RS232 TTL i RS232 LV TTL z RS232 LV TTL. Możliwe jest podłączenie sygnału TxD w standardzie RS232 TTL do sygnału RxD w standardzie RS232 LV TTL. Odwrotne połączenie może spowodować przekłamania w transmisji.

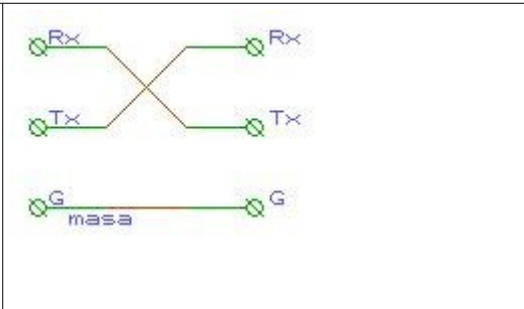

Połączenie magistrali RS-485: Połączenie dokonuje się za pomocą pary skręconej. Łączy się sygnały o tych samych nazwach. W końcowych urządzeniach należy włączyć terminatory. Patrz punkt 2.9.

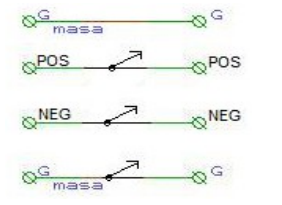

*Szybkość portu szeregowego* można ustawić od 50 bod (50 bitów na sekundę - bps) do 1 miliona bodów (1Mbps).

Można również z tego miejsca wysłać dowolny tekst i obejrzeć co odbiera port szeregowy.

#### 2.6. Port komunikacyjny zewnętrzny.

Na szczycie obudowy znajduje się gniazdo zewnętrznego portu komunikacyjnego RJ45 dla wersji T (ostatni znak oznaczenia). Służy do podłączenia sieci komputerowej 10Base-T.

## 2.7. Kołki stykowe z przodu urządzenia.

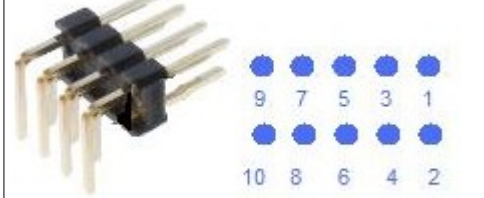

Kołki umieszczone są po lewej stronie złącza 16 stykowego.

- 1.0 Zwora założona styki 1 i 2 powoduje resetowanie urządzenia do nastaw fabrycznych. Procedura opisana w wersjach oprogramowania.
- 2.0 Zwora na stykach 3 i 4 terminuje port szeregowy RS485. Dla wersji 48.
- 3.0 Inne styki przeznaczone są dla serwisu i nie należy ich zwierać ani do niczego podłączać. Ryzyko uszkodzenia które nie podlega gwarancji lub rękojmi!

## 3. Jak użyć?

Każda z wersji oprogramowania fabrycznego daje odmienne możliwości użycia. Lecz wszystkie łączy:

- A) Podłączenie zasilania: według punktów 2.3, 2.1 i 2.2
- B) Podłączenie sieci komputerowej do gniazda RJ45 na szczycie obudowy (dla wersji T). F Komputer z którego chcemy połączyć się ze Sterboxem musi być połączony poprzez tzw. Switch. Fabrycznie nadany adres IP to 192.168.0.177. Wpisanie tego adresu w przeglądarce powinno spowodować wyświetlenie się ekranu powitalnego (do podania haseł). Gdy tak nie jest należy sprawdzić czy komputer nie pracuje w innej podsieci, czyli w uproszczeniu początek jego adresu musi być 192.168.0.X, gdzie X to cyfra z zakresu od 1 do 254 (oprócz 177). Sprawdzenie adresu komputera w systemie Windows: uruchomienie okienka terminala (menu Start, w okienku wyszukiwania wpisujemy CMD i naciskamy klawisz Enter) wpisanie komendy *ipconfig* zatwierdzenie klawiszem Enter. Gdy adres komputera należy do innej podsieci, należy zmienić chwilowo adres np.: na 192.168.0.1 (Panel sterowania, centrum sieci i udostępniania, właściwości odpowiedniego portu komunikacyjnego w komputerze,

właściwości, jeszcze raz właściwości TCP/IP v4, użyj następującego adresu IP).

- C) Po uzyskaniu ekranu powitalnego Sterboxa jedno okienko służy do zalogowania się do *Strony użytkownika* hasło<sup>2</sup>: *1234*, drugie do *Strony ustawień* : *abcd*.
- D) Jeśli zachodzi potrzeba zmiany adresu IP (dostosowania do zakresu sieci z której korzystamy polega na użyciu pierwszych trzech liczb o takiej samej wartości np.: 192.168.0.x Tylko ostatnia liczba x wyróżnia poszczególne komputery w sieci. Sposób sprawdzenia tych liczb podano powyżej) dokonujemy tego na stronie ustawień, w polu adres IP. Można również uruchomić pobieranie adresu z DHCP. Wtedy odszukanie Sterboxa następuje przez podanie jego nazwy sieciowej. Po zmianie adresu w Sterboxie i zatwierdzeniu nastąpi utrata połączenia. Konieczne będzie przywrócenie ustawień sieciowych w komputerze i ponowne wywołanie Sterboxa przez nowy adres (lub nazwę)

# W wypadku każdej zmiany należy ją zapisać. Używamy do tego najbliższego klawisza *Zapisz.*

#### 3.1. Rodzaj oprogramowania

Drugi znak w oznaczeniu sterownika wskazuje na rodzaj oprogramowania. Do sterowników oznaczonych na czwartej pozycji literami C i D w tej chwili dostępny jest rodzaj X.

Oprócz rodzaju należy odróżnić wersję oprogramowania, jest ona wyświetlana na ekranach ustawień, po słowie numer i zaczyna się od litery V.

#### 3.2. Ekran użytkownika.

Osiągany po wywołaniu adresu sterownika i podaniu hasła<sup>3</sup>. Gdy w ustawieniach generalnych nie podamy hasła, ekran pojawi się bez uprzedniego ekranu logowania.

Dla urządzeń mobilnych, po podaniu adresu urządzenia łamanego przez /m.htm, wyświetlany jest ekran o zmniejszonej ilości elementów: 8 klawiszy, 8 ikon stanu wyjść.

Sterboxy od wersji oprogramowania X 2.1.1 umożliwiają uruchomienie dwóch własnych stron WWW: "u1.cgi" i "u2.cgi". Oprócz tego można załadować 8 własnych grafik.

Do ładowania służy program PC-Sterbox (SterBox.exe). Przykłady stron można znaleźć na http://www.sterbox.eu

#### 3.3. Programowanie sterownika.

Fabryczny Sterbox posiada wpisane ustawienia które łączą klawisze na ekranie użytkownika z wyjściami Sterboxa. W ten sposób zrealizowana jest funkcja przekaźnika internetowego. Ale Sterbox umożliwia znacznie więcej:

- "Napisanie" programu → automatyzacja. Pomoc, opis zawartych elementów znajduje się na <u>http://www.sterbox.com/index.php?p=1\_2\_Pomoc-ustawie</u> www.sterbox.eu
- Łączenie Sterboxów między sobą → zdalne sterowanie http://www.sterbox.com/index.php?p=1\_5\_Projektowanie
- Rozbudowie o dodatkowe porty.
- Zobacz jak działa Sterbox http://www.sterbox.eu/index.php/filmy

<sup>2</sup> fabryczne ← można zmienić

<sup>3</sup> Lub bez gdy tak zaprogramujemy.

#### 4. Elementy sygnalizacyjne.

Obok gniazda znajduje się lampka sygnalizacyjna statusu:

| Stan LED                                      | Stan urządzenia                                                               |  |  |
|-----------------------------------------------|-------------------------------------------------------------------------------|--|--|
| Miga 1s/1s na czerwono                        | Brak łączności z LAN                                                          |  |  |
| Miga 1s zielono /1s czerwono                  | Nie pobrano adresu z DHCP                                                     |  |  |
| Miga 0,25s/0,25s na czerwono                  | Błąd dostępu do zdalnego systemu                                              |  |  |
| Miga 1s/1s na zielono                         | Podłączone do LAN                                                             |  |  |
| Miga 0,25s/0,25 na zielono                    | potwierdzenie dostępu do zdalnego systemu                                     |  |  |
| Miga 0,5s/0,5 na zielono                      | połączenie przychodzące od zdalnego systemu                                   |  |  |
| Miga szybko na zielono                        | Przekazywanie polecenia do innego SterBox                                     |  |  |
| Miga szybko na czerwono                       | Kolizja w czasie przekazywania do innego<br>SterBox lub brak z nim łączności. |  |  |
| Miga pomarańczowo na przemian z innym kolorem | Błąd zegara (zbyt długi brak zasilania)                                       |  |  |

### 5. Gdy nie działa.

Lampka statusu nie świeci: brak zasilania. Proszę sprawdzić połączenia.

Nie można wyświetlić strony Sterboxa w przeglądarce:

Sprawdź połączenia kabli sieciowych pomiędzy Sterboxem, switch'em a komputerem.

Sprawdź czy lampka statusu w Sterboxie wskazuje że sieć jest dołączona.

Pierwsze uruchomienie: przeczytaj punkt 3. A).

**Zegar jest nieustawiony**: awaria zasilania była dłuższa niż maksymalny czas podtrzymania. Należy ustawić czas, lub skorzystać z pobierania czasu z internetu.

**Zerowanie ustawień** - doprowadzenie do ustawień fabrycznych w wypadku zagubienia haseł lub innego rodzaju utraty poprawnego działania.

Należy zgodnie z opisem i rysunkami umieszczonymi w opisie zewrzeć zworą styki 1 i 2. W czasie zakładania zwory zasilanie urządzenia musi być wyłączone. Z założoną zworą włączamy zasilanie i w czasie do 15 sekund, zdejmujemy zworę. Czas do zdjęcia zwory jest sygnalizowany świeceniem LED stanu urządzenia na czerwono. Wszystkie ustawienia zostaną sprowadzone do wartości fabrycznych!

| Parametry sterownika Sterbox |                           |                                                                               |  |
|------------------------------|---------------------------|-------------------------------------------------------------------------------|--|
| Napięcie zasilania           | 12V +-20%                 | Napięcie stałe, może być<br>niestabilizowane, lecz wolne od<br>tętnień.       |  |
| Pobierany prąd               | Około 70mA<br>Około 120mA | Przy wyłączonych przekaźnikach<br>Przy włączonych wszystkich<br>przekaźnikach |  |

| Sterbox               |                                                          |                              |  |
|-----------------------|----------------------------------------------------------|------------------------------|--|
| Wyjścia przekaźnikowe | 8A 230VAC<br>8A 24VDC                                    | Dla kategorii obciążenia AC1 |  |
| Wyjścia OC            | 150mA 24V DC                                             |                              |  |
| Wejścia cyfrowe       | 0V do napięcia zasilającego.<br>Podciągane do zasilania. | Wytrzymałość wejść do 24V.   |  |
| Wejścia analogowe     | 0V do 3V przetwornik 12<br>bitowy                        | Nie należy przekraczać 3V.   |  |
| Port szeregowy        | RS485, RS232 lub RS232<br>standardzie TTL 3V             |                              |  |
| Sposób programowania  | Język schematów blokowych<br>FBD                         |                              |  |